## How to get Reimbursed for Meals with Interview Candidates

1. Go to the UWL "Accounts Payable" website: <u>http://www.uwlax.edu/Accounts-Payable/</u> Once there, you will see the following menu items (boxes):

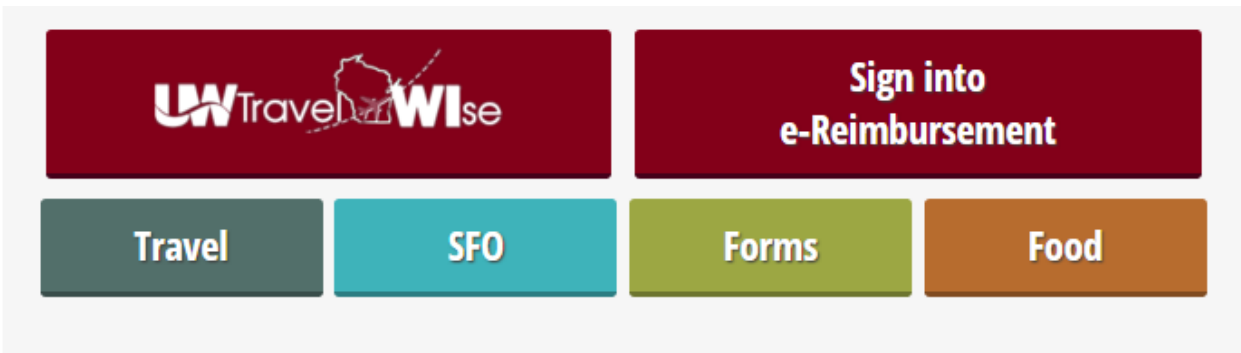

Click on the "Sign into e-Reimbursement" option.

You will be asked to log in with your Net ID credentials.

2. Once you are signed in, you will see a screen that looks like this:

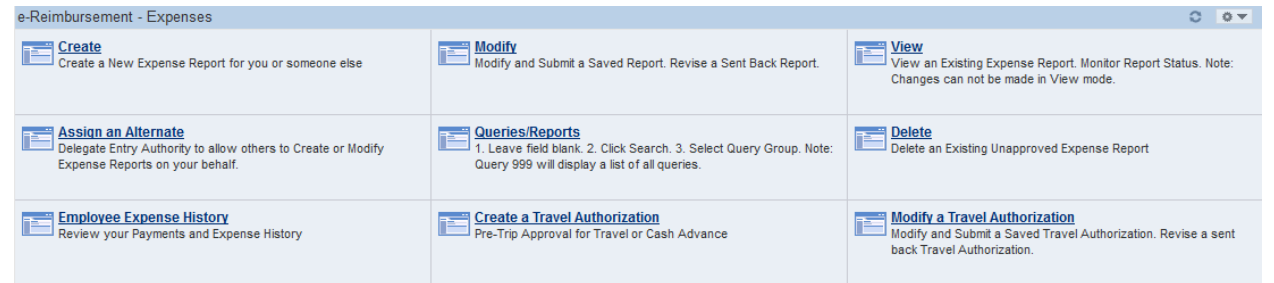

Select "Create"

3. You will see a screen that looks similar to the old paper Travel Expense Report (TER):

| Create Expense Repo                       | ort                                     |                                                   |                  |              |                               |             |                              |                 |          |      |
|-------------------------------------------|-----------------------------------------|---------------------------------------------------|------------------|--------------|-------------------------------|-------------|------------------------------|-----------------|----------|------|
| Expense Report                            | t Entry                                 |                                                   |                  |              |                               |             |                              |                 |          |      |
| CHRISTINA RICKER                          | Г                                       | User Defaults                                     |                  |              | Report ID: NEXT               |             |                              |                 |          |      |
| Quick Start:                              | A Blank Re                              | A Blank Report 🗸                                  |                  |              | )                             |             |                              |                 |          |      |
| 🗢 General Information 👔                   |                                         |                                                   |                  |              |                               |             |                              |                 |          |      |
| *Report Name:                             |                                         |                                                   |                  |              | *Expense/travel justification |             |                              |                 | <u>5</u> | 1    |
| *Business Purpose:                        |                                         | <b>•</b>                                          |                  |              | a supporting (                | uetans.     |                              |                 |          |      |
|                                           |                                         |                                                   | (Spell out acro  |              |                               |             | nyms) <u>Attachments (0)</u> |                 |          |      |
| Destination:                              |                                         | Q                                                 |                  |              |                               |             |                              |                 |          |      |
|                                           |                                         | ☑ Travel related expense report Date depart: Date |                  |              |                               |             |                              |                 | n: 🛐     |      |
| Accounting Defaults                       |                                         |                                                   |                  |              | lore Options:                 |             |                              | - GO            |          |      |
| Details 👔                                 |                                         |                                                   |                  |              |                               | Personalize | <u> Find</u>  Viev           | v All 🚺 🔛 First | 1-4 of 4 | Last |
| *Overview                                 |                                         |                                                   |                  |              |                               |             |                              |                 |          |      |
| Select *Expense Type                      |                                         | *Expense<br>Date                                  | *Amount<br>Spent |              | *Currency                     | *Payment    | Туре                         | *Billing Type   |          |      |
|                                           | •                                       |                                                   |                  |              |                               |             |                              |                 |          | +    |
|                                           | •                                       |                                                   |                  |              |                               |             |                              |                 |          | +    |
|                                           | •                                       |                                                   |                  |              |                               |             |                              |                 |          | ÷    |
|                                           | •                                       |                                                   |                  |              |                               |             |                              |                 |          | +    |
| Copy Selected Delete Selected Check For E |                                         |                                                   |                  |              | rors New Expense              |             |                              | ense            | -        | Add  |
| Totals                                    |                                         |                                                   |                  |              |                               |             |                              |                 |          |      |
| Employee Expenses:                        | 0.00 USE                                | Due Employee:                                     |                  |              |                               | 0.00 USD    |                              |                 |          |      |
| Non-Reimbursable Exper                    | 0.00 USE                                | Due Vendor:                                       |                  |              |                               | 0.00 USD    |                              |                 |          |      |
| Prepaid Expenses: 0.00 USD                |                                         |                                                   | )                |              |                               |             |                              |                 |          |      |
| Vendor Credits: 0.00 USD                  |                                         |                                                   | ,<br>)           |              |                               |             |                              |                 |          |      |
| Cash Advances Applied: 0.00 USD           |                                         |                                                   | )                |              |                               |             |                              |                 |          |      |
| Definiti                                  |                                         |                                                   |                  | on of Totals |                               |             |                              | pdate Totals    |          |      |
| Save For Later                            | e Report Project Summary Printable View |                                                   |                  |              |                               |             |                              |                 |          |      |
| Return to Travel and Exper                | ise Shortcuts                           |                                                   |                  |              |                               |             |                              |                 |          |      |

Assuming you took an interview candidate to lunch:

- 1. Report Name: type something along the lines of "Lunch with *name of candidate*"
- Expense Justification: type something along the lines of the following...
   "Took interview candidate to *lunch*. Candidate is for position xxxx."
   **NOTE**: Employee may include more than one candidate on an expense report by noting the name in the detail section.
- 3. Business Purpose: Click the drop-down menu arrow ▼. Select "Recruiting"
- Destination: Start typing in "La Cr" and then click the drop down menu arrow ▼ and select La Crosse, WI. This will complete the text field.
- If you have already scanned in your receipts and you have an electronic copy of the candidate's interview schedule, then click on the <u>Attachments</u> link and upload those documents. If **not**, minimize this e-Reimbursement activity and scan in those documents.
  - a. As a reminder, meal receipts must be itemized, meaning the receipt details the purchases made (meals and drinks).

- 6. Un-check the "Travel Expense Report" box. Travel-related boxes (e.g., "Date Depart") will disappear.
- 7. Click on <u>Accounting Defaults</u> and a new pop-up menu will appear.

| Create E                                        | Expense F       | Report   |          |         |           |             |          |                             |           |                  |      |
|-------------------------------------------------|-----------------|----------|----------|---------|-----------|-------------|----------|-----------------------------|-----------|------------------|------|
| Αссоι                                           | unting <b>E</b> | Defaults |          |         |           |             |          |                             |           |                  |      |
| CHRISTINA RICKERT                               |                 |          |          |         | Report II | D:          | NE       | NEXT                        |           |                  |      |
| Accountin                                       | ng Summan       | y 😰      |          |         |           |             |          | Set Personalizations   Find | 2         | First 🚺 1 of 1 🛙 | Last |
| %                                               | *GL Unit        | Fund     | Dept     | Program | Class     | PC Bus Unit | Project  | Activity                    | Affiliate |                  |      |
| 100.00                                          | UWLAC           | 102 🔍    | 072400 🔍 | 1 Q     | Q         | UWLAC       | <b>Q</b> |                             |           | Q                | -    |
| Add ChartField Line Load Defaults User Defaults |                 |          |          |         |           |             |          |                             |           |                  |      |

ОК

The account number automatically defaults to your home department. Be sure to check number with your Supervisor. Often this account number is different and may need to be changed.

- 8. Click "**OK**" to return back to the Expense Report.
- Under the "Details" and "\*Expense Type" click on the drop-down menu arrow ▼.
   Select "Meals-Hosted" from the menu options. The screen will refresh.
- 10. Select the date of the meal.
- 11. Type the amount of the expense. (Presumably the currency is U.S. dollars.)
- 12. Under "Payment Type" select "Personal Funds."
- 13. Billing Type: Select "In-State" (unless it isn't for example, if you ate in La Crescent).
- 14. Click on "Detail" to open a new window to fill in the details:

| Number of people in the Party: [] |  |
|-----------------------------------|--|
| Description: []                   |  |
| Amount Spent: []                  |  |

Click on the <u>Return to Expense Report</u> link when you are finished.

- 15. Click the box labeled: "Check for Errors"
- 16. Click **"Save for Later**" if you want to modify the report later. Click **"Submit**" if you want to submit the reimbursement request.
- 17. A screen will appear to read/review the Acknowledgement and Statement of Accountability. If all is consented click "**OK**".

After submission, the Expense Report is routed to the appropriate department approver(s) and auditor for review and approval. Travelers/Alternates will receive e-mail notification of expense report approval, return, or denial.